# 数字人大平台

## 用户手册

临沂华景网络科技有限公司

2023年8月4日

## 目录

| 1 | 리主         |                                      | 1        |
|---|------------|--------------------------------------|----------|
| T | 11         | ·<br>伯乞日的                            | 1        |
|   | 1.1        | · 小时记得一个问题,我们的问题,我们的问题,我们就能能帮助你的问题。" | ⊥        |
|   | 1.2        | 电脑输运行安水                              |          |
|   | 1.3        | - 十机辆安水                              | 1        |
| 2 | 人人官        | ぼ埋贝部分                                | 1        |
|   | 2.1        | 系统 <b>全求</b>                         | 1        |
| _ | 2.2        | 修改密码                                 |          |
| 3 | 半台主        | E要功能操作                               | 3        |
|   | 3.1        | 系统管理                                 | 3        |
|   |            | 3.1.1 用户管理                           | 4        |
|   |            | 3.1.2 办事单位管理                         | 6        |
|   | 3.2        | 内容管理                                 | 7        |
|   |            | 3.2.1 新闻中心                           | 7        |
|   |            | 3.2.2 通知中心                           | 8        |
|   | 3.3        | 组织管理                                 | 9        |
|   |            | 3.3.1 代表联络站管理                        | 10       |
|   | 3.4        | 代表管理                                 | 11       |
|   |            | 3.4.1 代表管理                           | 11       |
|   |            | 3.4.2 代表编组                           | 13       |
|   | 3.5        | 履职服务                                 | 14       |
|   |            | 3.5.1 活动会议                           | 14       |
|   |            | 3.5.2 履职管理                           | 16       |
|   |            | 3.5.3 上报审核                           | 16       |
|   | 3.6        | 三点一站                                 | 17       |
|   |            | 3.6.1 群众建议办理                         | 17       |
|   |            | 3.6.2 立法(联系点)建议                      |          |
|   |            | 3.6.3 营商环境问题办理                       |          |
|   | 3.7        | 议案建议                                 |          |
| 4 | 微信小        |                                      | 21       |
|   | <u>4</u> 1 | 田户登录                                 | 21       |
|   | 1 2        | 通知中心                                 |          |
|   | ч.2<br>1 Э | (2011年1月11日)                         | 22<br>วว |
|   | 4.5        | 711-93 ム \\$                         | 25<br>21 |
|   | 4.4        | 版 叭 与 大 由 A                          |          |
|   | 4.5        | 个人中心                                 | 25       |

## 1 引言

#### 1.1编写目的

本文档是专门为配合"数字人大平台"的使用编写的,用于指导用户快速了解系统功能及操作。

#### 1.2 电脑端运行要求

系统为 B/S 架构,客户端使用浏览器访问操作,要求如下:

- ◆ Windows7 以上系统、支持主流国产操作系统
- ◆ 显示器最低要求 1440×900 分辨率, 建议 1920\*1080
- ◆ 建议使用 Chrome 内核浏览器,常见的 Edge、Chrome、Firefox、 Safari、360 极速浏览器

#### 1.3手机端要求

◆ 安卓/iphone 智能手机,安装微信 APP,手机端基于微信小程 序开发。

#### 2 人大管理员部分

#### 2.1系统登录

在浏览器地址栏输入: http://szrd.\*renda.gov.cn, 点击回车键进

### 入如下用户登录界面:

| 用户登录 |          |  |
|------|----------|--|
| 用户名  |          |  |
| 遼 码  |          |  |
| 验证码  | t o's o' |  |
|      | 登录       |  |

县级人大的用户名由市人大系统管理员分配,由市人大下发用户 账号表格。

输入用户名、密码,点击【登录】进入系统首页,如下图:

| ٢                                                                                                    | 临沂数字人大云平台             |            |                       | १ 😂 साह | 1866 후 I.a4    | <b>61</b> (Cat  | na 🚍 1980 | e 🖪 na      | 219 🧔 24219 |
|----------------------------------------------------------------------------------------------------|-----------------------|------------|-----------------------|---------|----------------|-----------------|-----------|-------------|-------------|
| 菜û<br>18.55秋水中Thanstin                                                                                          | <u>=</u>              |            |                       |         |                |                 |           | <b>6</b> 临沫 | 县人大管理员      |
| CONTRACTOR OF CONTRACTOR OF CONTRACTOR OF CONTRACTOR OF CONTRACTOR OF CONTRACTOR OF CONTRACTOR OF CONTRACTOR OF | く 后退 ヘ 首页             |            |                       |         |                |                 |           |             |             |
|                                                                                                    | 代表团 10                | 代表活跃度      |                       | 3 故一承三  | 12             |                 | 群众建议教     | 0           |             |
|                                                                                                    | 全国代表 0人 省代表 0人 市代表 1人 |            | $\wedge$              | 代表联     | 缩站 43 营商环1     | <b>袁监则</b> 后 34 |           |             |             |
|                                                                                                    | 县区级代表 247人 乡镇级代表 0人   | 主题活动数:     | 1 代表履职数: 1            | 基层立     | 法联系点 2 社信风)    | BXRADAL 3       | 答复数 0     | 答复本 0.00%   |             |
|                                                                                                    | 最新通知                  |            | 最新履职                  |         |                | 代表积分            | 腓行        |             | 更多          |
|                                                                                                    | 1 测试: 请及时上报代表履职工作     | 2023-08-03 | 1 [4733] 企业调研活动       |         | 2023-08-03     |                 | 代表姓名      | 积分          | 月涨幅 ≑       |
|                                                                                                    |                       |            | 2 [4733] 参加乡村振兴 代表在行动 | 原在行动    | 在行动 2023-08-03 | 1               | 测试代表      | 8           | 8           |
|                                                                                                    |                       |            |                       |         |                | 2               | 周超        | 0           | 0           |
|                                                                                                    |                       |            |                       |         |                | 3               | 解志芹       | 0           | 0           |
|                                                                                                    |                       |            |                       |         |                | 4               | 李根深       | 0           | 0           |
|                                                                                                    |                       |            |                       |         |                | 5               | 田超        | 0           | 0           |
|                                                                                                    | 议案建议分析                |            | 履职类型分析                |         |                | 履职纪实            | 统计        |             | • 2023      |

## 2.2修改密码

点击右上角的【用户名称】,显示的菜单中选择【个人中心】,如 下图:

| <b>*</b> ; <del>(</del> ( | 表管理    | 组织管理      | 🔂 内容管理 | 🏠 系统管理 |          |
|---------------------------|--------|-----------|--------|--------|----------|
|                           |        | ø         | 沂水县人   | 大管理员   |          |
|                           |        |           | 8      | 个人中心   |          |
|                           |        |           | e      |        | h-Junit. |
|                           |        |           |        |        |          |
|                           | 输入新    | 新密码,      | 保存修正   | 收。     |          |
|                           | 临沂数字人  | 、大云平台     |        |        |          |
|                           | Ē      |           |        |        |          |
|                           | く后退 角首 | 西 选区/选举单位 | 个人中心 × |        |          |
|                           | 基本信息   |           |        |        |          |
|                           | 头像     |           |        |        |          |
|                           | 姓名     | 沂水县人大管理员  | ą      |        |          |
|                           | 密码     | ••••      |        |        |          |
|                           |        | 保存修改      |        |        |          |

## 3 平台主要功能操作

## 3.1 系统管理

点击顶部右侧菜单【系统管理】,包括:用户管理、办事单位管 理。

#### 3.1.1用户管理

| <b>@</b>            | 临沂数 | 序人大云平台     |           | 🗮 议案建议 | S #1988 9 | ) 三点—站 | 🕌 代表管理 | 🛢 组织管理 📑                | 内容管理     |
|---------------------|-----|------------|-----------|--------|-----------|--------|--------|-------------------------|----------|
| 功能菜单<br>请选择导航菜单功能模块 | Ξ 系 | 充管理 / 用户管理 |           |        |           |        |        | ø                       | 临沂市人大管理员 |
| ▲ 用户管理              | く后退 | ▲首页 用户管理 × |           |        |           |        |        |                         |          |
| ● 角色管理              | 新增  | 删除  转移     |           |        | 请选择       | 2      |        | 搜索用户名、姓名                | 搜索       |
| ▲ 办事单位              |     | 用户名        | 姓名        | 组织名称   | 角色        | 联系电话   | 状态     | 创建时间 🝦                  | 操作       |
| ■ 系统日志              |     | jnxdbt     | 莒南县代表团管理员 | 临沂市    | 代表团管理员    |        | 开启     | 2023-07-29 17:15:0<br>7 | 权限 编辑    |
|                     |     | myxdbt     | 蒙明县代表团管理员 | 临沂市    | 代表团管理员    |        | 开启     | 2023-07-29 17:14:4<br>3 | 权限编辑     |
|                     |     | pyxdbt     | 平邑县代表团管理员 | 临沂市    | 代表团管理员    |        | 开启     | 2023-07-29 17:14:2<br>1 | 权限 编辑    |
|                     |     | ynxdbt     | 沂南县代表团管理员 | 临沂市    | 代表团管理员    |        | 开启     | 2023-07-29 17:13:5<br>4 | 权限 编辑    |
|                     |     | ysxdbt     | 沂水县代表团管理员 | 临沂市    | 代表团管理员    |        | 开启     | 2023-07-29 17:13:3<br>3 | 权限编辑     |
|                     |     | lixdbt     | 兰陵县代表团管理员 | 临沂市    | 代表团管理员    |        | 开启     | 2023-07-29 17:12:4<br>5 | 权限 编辑    |
|                     |     |            | 共 28      | 0条 20穿 | /页 ~ <    | 1 2 3  | 3 4 5  | 6 14                    | > 前往 1 页 |

此处用户是指除人大代表外的各级管理员、人大科室及机关人员账号。

在用户管理界面,可以对用户进行【增加】、【删除】、【转移】操 作,县级人大只能对用户在本县内转移单位,跨县区转移由市人大管 理员操作。

1) 增加用户

点击用户列表左上【新增】按钮,在弹出的新增窗口,填写用扔 名、姓名、密码等信息,选择角色,【保存】后完成用户增加。

|                | 临沂数字,  | 人大云平台    |                  |    |      |           |            |                  | 195278 <b>0</b> 5628 |
|----------------|--------|----------|------------------|----|------|-----------|------------|------------------|----------------------|
| 功能菜单           | 三 系统管理 | / 用户管理   |                  |    |      |           |            | đ                | 临沭县人大管理员             |
| 1000日本の記念書の記録は | < 底渠 6 |          |                  | 编辑 | 1    |           | 8          | ×                |                      |
| 0 角色管理         | 新增     | 所属组织     | 临沭县              |    | * 姓名 | 店头镇       |            | 度原用户名、姓名         | 授亲                   |
|                |        | *用户名     | Isxdtz           |    | 密码   |           |            | 刻建时间 💠           | 操作                   |
| ■ 系统日志         | n      | *角色      | 多铀酸理员 × 代表团做理员 × |    | 手机号码 |           |            | 1-08-01 14:09:59 |                      |
|                |        | 邮箱<br>备注 |                  |    | 排序号  | 0         |            | 107.24 \$4.06.01 | 1709 1019            |
|                |        |          |                  |    |      |           |            | 6                | UNIC MONS            |
|                |        | 头像       |                  |    | 状态   | ● 开启 ○ 关闭 |            | 1-07-31 14:05:21 | KZDR SARME           |
|                | 2      |          |                  |    |      |           |            | 1-07-31 14:04:46 | KRIR VANA            |
|                | D.     |          |                  |    |      |           | 取消 保存      | 1-07-31 14:04:09 | ixer sam             |
|                |        |          |                  |    |      | 3A.       | 共11条 20条/页 |                  | ) 前往 1 页             |

2) 删除用户

选择用户(可多选)后,点击红色【删除】按钮,弹出删除确认 提示,确定后删除用户,删除后不可恢复。

3)转移单位

选择用户,点周【转移】,弹出窗口中选择新的单位,保存。

| 临沂数字  | 学人大云平台      |                       | 🖵 工作台             | ➡ 议案建议 | 🛢 履职服务 | € 三点──站 | 🕌 代表管 | 理 🔚 组织管理 🛃          |
|-------|-------------|-----------------------|-------------------|--------|--------|---------|-------|---------------------|
| . 系统管 | 理 / 用户管理    |                       |                   |        |        |         |       | ø                   |
| く后退   | ▲ 首页 用户管理 × |                       | 组织机构转             | 移      | 53 ×   |         |       |                     |
| 新增    | 删除 转移       | 选择组织                  | 请选择               |        | ^      | 「「「」」   |       |                     |
| •     | 用户名         |                       | → 临沭县<br>临沭街道     |        |        | 係电话     | 状态    | 创建时间 🗢              |
|       | lsxzdbt     | 县直代表                  | 郑山街道<br>蛟龙镇       |        |        |         |       | 2023-08-01 14:09:59 |
|       | lsiikfa     | 临沭经济开                 | 石门镇<br>曹庄镇<br>青云镇 |        |        |         |       | 2023-07-31 14:06:01 |
|       | ۳<br>۲      | derita i accesso a la | 大兴镇<br>玉山镇        |        |        |         |       |                     |
|       | lsxdtz      | 店头错                   | 店头镇               | 反      | 1      |         |       | 2023-07-31 14:05:21 |

4) 查询科室

用户可以根据角色和名称进行【查询】。

| 人大什 | 表 | ~ | 搜索用户名、 | 姓名 | 捜索 |
|-----|---|---|--------|----|----|
|     |   |   |        |    |    |

5) 分配用户数据范围

**重要**:分配该用户可管理的数据范围,包括乡镇、代表团、三点 一站。勾选后保存。

| 系统管理 / 用/ | 1000                                                                                                    | ø                   | 临沭县人大管理员 😡 |
|-----------|----------------------------------------------------------------------------------------------------|---------------------|------------|
| く后退▲首页    |                                                                                                    |                     |            |
| 新增制除      | 数据权限 显否关联上下级                                                                                               | → 搜索用户名、姓名          | 搜索         |
|           | <ul> <li>● 行政组织</li> <li>□ 行政组织</li> <li>□ 代表团</li> <li>○ 造成場論</li> <li>○ 造成場論</li> <li>○ 立法联系点</li> </ul> | 创建时间 🜩              | 操作         |
|           | <ul> <li>         ・ 論入关键字进行过速         ・ ■ 施沫具         ・         ・         ・</li></ul>                      | 2023-07-31 14:03:03 | 权限编辑       |
|           | 二 二 二 二 二 二 二 二 二 二 二 二 二 二 二 二 二 二 二                                                                      | 2023-07-31 14:02:15 | 权限编辑       |
| 0         | □ □ □ □ □ □ □ □ □ □ □ □ □ □ □ □ □ □ □                                                                      | 2023-07-31 14:01:45 | 权限编辑       |
| 0         |                                                                                                    | 2023-07-31 14:00:42 | 权限编辑       |
| •         | 1007 1997 1997 1997 1997 1997 1997 1997                                                                    | 2023-07-29 10:39:53 | 权限编辑       |

#### 3.1.2 办事单位管理

点击左侧菜单【办事单位】,进入办事单位管理页,平台对接了 政府协同办公系统,办事单位直接【从协同导入】,勾选本级一级单 位,选择【保存】。

| <u>@</u>                 | 临沂数字 | 之大云平台    |         | 🖵 工作台 🛛 🗮 议案建议 |            | 👗 代家管理 | 🔚 组织管理    | 🛃 内容管理 🌘 系统管理 |
|--------------------------|------|----------|---------|----------------|------------|--------|-----------|---------------|
| 功能菜单<br>透透择导航菜单功能模块      | 三系統管 | 理 / 办事单位 |         | 协同办公同步人员       |            | 13     | ×         | 临沭县人大管理员 😡    |
| <ul> <li>角色管理</li> </ul> | 从协   | 临沭县      | ~ 搜索关键字 | 搜索             |            |        | 租户名、姓     | 名授家           |
| . 办事单位                   |      | ■ 用户名称   |         | 用户账号           | 序          | 2      | 排序        | 导入时间          |
|                          |      | ☑ 〉 市委   |         | SW             | 101010     | 0000   |           |               |
| ■ 系统日志                   |      | ✓ 市纪委监委  |         | sjw            | 101010     | 0151   |           |               |
|                          |      | ☑ 市人大    |         | srdcwh         | 201010     | 0000   |           |               |
|                          |      | ✓ 市政协    |         | SZX            | 301850     | 0030   |           |               |
|                          |      | ☑ 高新区    |         | gxq            | 302650     | 0000   |           |               |
|                          |      | ▶ 市经济技术  | 开发区管委会  | kfq            | 30269      | 0001   |           |               |
|                          |      | 临港经济开    | 发区      | lgjjkfq        | 30273      | 0001   |           |               |
|                          |      | 蒙山旅游度    | 假区管委会   | mslydjqgwh     | 302750     | 0001   |           | → 前往 1 页      |
|                          |      | 巡城县      |         | tanchengxian   |            |        |           |               |
|                          |      |          |         | 共0条 20         | ⑥页 ∨ < 1 > | 前往 1   | <b></b> 页 |               |
|                          |      |          |         |                |            |        |           |               |
|                          |      |          |         |                |            | 取消保持   | 7         |               |

说明:从协同导入的单位,会在协同办公系统接收待事项。

#### 3.2内容管理

#### 3.2.1新闻中心

新闻中心用于发布人大资讯动态、人大工作相关的文章,可以在 小程序端公开浏览。点击【新增】按钮增加文章内容,填写标题、内 容,上传附件等,保存。

| Ģ      | 临沂数字人大云平台      |                                                                                                    | 🖼 1995,835 📑 | 内容管理 🗘 系统管理               |
|--------|----------------|----------------------------------------------------------------------------------------------------|--------------|---------------------------|
| 功要荣华   | 三 内容管理 /       | em C ×                                                                                                    | ø            |                           |
| 新闻中心   | く 無遇 合善家 ・ 标志  | 输冲器临冲地道人大:"第中安全"压船石",护机思观"全方位"                                                                                                    |              |                           |
| ● 通知中心 | 9178 BP * 新闻栏日 | 第讯30本 🗸 没布日期 📄 2023-07-24                                                                                                    | 游输入标题        | 98/98                     |
|        |                | $ \begin{array}{cccccccccccccccccccccccccccccccccccc$                                                                                                    | 发布人          | 緩作<br>病病                  |
|        | 1.1            | <b>鲁阿尔月24日</b> 唐 为充分发挥人大代表监督职能作用,扎实推进安全生产工作,促进安全生产形势持续隐定。临沭县临沭街道人大以"讲故事、学理论"活动为出发点,坚持                                                                                                    | 超级管理员        | 编辑                        |
|        |                | 空の説はてお話、男家で予想は第、今日に満、恵良したお白かを生か月等な活。 知らんたた世が入場走ると、打器からかっち活動からめ、男子らうが不能走され<br>長年、市業に有限などをかず知識、時時から決測、地震活動発展、得得などなが不能が快速点。 村が社会中で知識の可能や感じが思なだる。男々見大きんし立即定よ、用<br>取得発展、戸学教授工作。<br>つい込むにない、良い世学が目的、他に思いたたもったならないが自身を取っ、上が日本で同時からきを得つり、「はて知らからなの男子らう」<br>のいたからかで、外生の主要ではな、たちんしまな、「おいうからないが自身を取っ」人が日子の「からならの実用の日か」<br>からないたない。<br>取得教育がなど見、食いて学ずればな、たちんしまな、「おいうからないが自身ない」というないない、男子の知らかなど思うな思い。<br>取得教育がなど見、食いて学ずればな、たちんしまな、「おいうからないが自身ない」ないたました。<br>ないためでいた。<br>ないためでいたか。<br>たちんしたな、「おいうからない」<br>のいためでいた。<br>たちんしたな、「おいうからない」<br>のいためでいたか。<br>たちんしたな、「おいうからない」<br>のいためでいたか。<br>たちんしたな、「おいうからない」<br>のいためでいたか。<br>たちんしたな、「おいうからない」<br>のいためでいたか。<br>たちんしたな、「おいうからない」<br>のいためでいたか。<br>ないためでいたか。<br>ないためでいためでいためでいたか。<br>ないためでいたか。<br>ないためでいためでいたか。<br>ないためでいためでいためでいためでいためでいためでいためでいためでいためでいためで | ✓ <          | > <b>M</b> ore <u>1</u> 3 |
|        | 1941.25        | 23<br>887279<br>200 - 200                                                                                                    |              |                           |

有权限的用户在【审核】后发布

| 新增 | 删除   |                               |            |       | 请输入标题    | 搜索       |
|----|------|-------------------------------|------------|-------|----------|----------|
|    | 栏目   | 标题                            | 发布时间       | 状态    | 发布人      | 操作       |
|    | 资讯动态 | 测试文章                          | 2023-08-04 | 待审核   | 临沭县人大管理员 | 审核编辑     |
|    | 资讯动态 | 临沫县人大常委会调研基层法庭建设工作            | 2023-05-19 | 已审核   |          | 编辑       |
|    | 资讯动态 | 临沭县临沭街道人大:筑牢安全"压舱石",护航发展"全方位" | 2023-07-24 | 已审核   | 超级管理员    | 编辑       |
|    |      |                               | 共3条        | 20条/页 | ~ < 1    | > 前往 1 页 |

发布后的文章,可进行查询、编辑、删除操作。

### 3.2.2通知中心

通知的编辑同新闻文章,增加了选择接收人:

| Ģ                        | 临沂数字 | ↓★ <del>╤</del> ≖: | 2 C TAN E NORM & MEAN A AND C                                                 |                            |            |
|--------------------------|------|--------------------|-------------------------------------------------------------------------------|----------------------------|------------|
| 功能革单<br>法法序研究并单功的制度      | 三 内部 | * 标题               | 第11: 満辺別上銀代表題記工作 1日期 📄 2023-08-03                                             | ď                          | 临沭县人大管理员 🕡 |
| <ul> <li>通知中心</li> </ul> | 新購   | 内容                 | 王文・ 鉛 B V / …・ A・ 図・ Mu+9・ Mu+94・ Mu+54・ 田 田 B F・ 副・<br>の・ ジ 屋・ 図・ 団・ ロ つ C C | 词际自入标题目                    | 授素         |
|                          |      |                    | 这里是递加今谷,这里是递加今谷。<br>这里是递加今谷,这里是递加今谷,                                          | 員 回复 .                     | 操作         |
|                          |      |                    | 这里思想如今,这里思想如今,<br>这里思递如今帝,这里思递如今帝,                                            | <ul> <li>&lt; 1</li> </ul> | → 前往 1 页   |
|                          |      |                    |                                                                               |                            |            |
|                          |      |                    |                                                                               | _                          |            |
|                          |      | *人员                | 测试代表 选择人员                                                                     |                            |            |
|                          |      |                    | ● 是否需要回执                                                                      |                            |            |
|                          |      | 附件                 | 加速率文件                                                                         |                            |            |
|                          |      |                    | 80% 88%                                                                       |                            |            |
|                          |      |                    |                                                                               |                            |            |

点击【选择人员】,打开人员选取窗口,可根据角色、名称,选择 接收人员(人员范围为本级及下级用户):

|     |                             |                    |             |                            |              |         |                                            | e orde <b>e pote</b> o sate |
|-----|-----------------------------|--------------------|-------------|----------------------------|--------------|---------|--------------------------------------------|-----------------------------|
| - 1 | 功能菜単<br>请选择导航菜单功超模块         | 三 ////<br>< //// ▲ | * 4525 3467 | !· 请我创土的代表阐明               | TA           | 人员选取    | * EN (m 2023-06-03)<br>* EN (m 2023-06-03) |                             |
|     | <ul> <li>#3000-0</li> </ul> | 8532               | 日选人员        | .共(4)人 (神空)<br>表 × 強川 × 宋絶 | × \$5'3\$ ×  |         |                                            | WARA AND BOOK               |
|     |                             |                    | 简选条         | ŧ.                         |              |         |                                            |                             |
|     |                             |                    | 人大州         | CN × V                     | 临沭街道代表团      | / 搜索关键字 | 證末 经济                                      | ✓ ( 1 ) 前往 1 页              |
|     |                             |                    | -           | 姓名                         | 手机号码         | 角色      | 职务                                         |                             |
|     |                             |                    | 2           | 测试代表                       | 133****55555 | 人大代表    | 临沂华蒙网络科技有限公司                               |                             |
|     |                             |                    | 2           | 5KJ1                       | 151****1228  | 人大代表    | 山东春山茶业有限公司行政经理                             |                             |
|     |                             |                    | <b>2</b>    | 宋艳                         | 188****6596  | 人大代表    | 史丹利农业集团股份有限公司行政中心副总经理                      |                             |
|     |                             |                    | •           | 外分母                        | 159****7209  | 人大代表    | 临沭县临沭街道卫生院副院长                              |                             |
|     |                             |                    |             | 张宝站                        | 152****4777  | 人大代表    | 山东盘古旅游开发有限公司总经理                            |                             |
|     |                             |                    |             | 防航珍                        | 135****2661  | 人大代表    | 临迷街道办事处医保科副科长                              |                             |
|     |                             |                    |             | 武广伟                        | 157****5888  | 人大代表    | 史丹利化肥遂平有限公司总经理                             |                             |
|     |                             |                    |             | 赵良成                        | 139****3882  | 人大代表    | 山东奥晨新材料科技有限公司销售经理                          |                             |
|     |                             |                    |             | 班树芹                        | 137****3586  | 人大代表    | 临沂兴襄工具制有限公司副总经理                            |                             |
|     |                             |                    |             | 袁囲                         | 134559747546 | 人大代表    | 临沂藏友会计服务有限公司经理                             |                             |

【保存】后通知信息编辑完成,确定发送点击【发送消息】,接 收人员微信会收到消息通知提醒。

| 新增 |            |                 |     |          | 请输入标题 |     | 搜索 |
|----|------------|-----------------|-----|----------|-------|-----|----|
|    | 发布时间       | 标题              | 状态  | 发布人      |       | 操作  |    |
|    | 2023-08-04 | 发个通知            | 待发送 | 临沭县人大管理员 | 发送消息  | 修改  | 删除 |
|    | 2023-08-03 | 测试: 请及时上报代表履职工作 | 已发送 | 临沭县人大管理员 | 回复    | 修改  | 删除 |
|    |            |                 | 共2条 | 20条页 ~   | < 1   | 〉前往 | 1页 |

点击已发送通知标题,打开通知详细窗口,可以查看通知是否发送、以及接收人的查看时间和回执内容。

|      |                       |                              | 测试                                                       | 式: 请及时上                  | :报代表履职: | 工作         |         |
|------|-----------------------|------------------------------|----------------------------------------------------------|--------------------------|---------|------------|---------|
| 标题   |                       | 测试: i                        | 青及时上报代表履职工作                                              | 作                        |         |            |         |
| 内容   |                       | 这里是)<br>这里是)<br>这里是)<br>这里是) | 通知内容。这里是通知的<br>通知内容。这里是通知的<br>通知内容。这里是通知的<br>通知内容。这里是通知的 | 内容。<br>内容。<br>内容。<br>内容。 |         |            |         |
| 发送情  | 况                     | 已发送                          |                                                          |                          | 发送时间    | 2023-08-03 |         |
| 是否需  | 要回执                   | 需要                           |                                                          |                          |         |            |         |
| 回复情  | 况                     | [1人]]                        | 则试代表                                                     |                          |         |            |         |
| 发送人  |                       | 临沭县                          | 人大管理员                                                    |                          |         |            |         |
| 接收人明 | <b>1</b> 细 <b>1</b> 条 |                              |                                                          |                          |         |            |         |
| #    | 人员姓名                  | 2                            | 查看时间 💲                                                   | 回复内容                     |         |            | 通知状态 \$ |
| 1    | 测试代表                  | ž                            | 2023-08-03 09:50:<br>55                                  | 收到                       |         |            | 已通知     |
|      |                       |                              |                                                          |                          |         |            |         |

#### 3.3组织管理

本模块包括了选区、代表团、活动小组、三点一站的信息管理。 各类组织管理操作相似,以代表联络站为例。

## 3.3.1代表联络站管理

| ۹                                            | 临沂数字人大云平台         |                |                  |         | 2 股票服务          |         | 🕌 代表管理                          | 2 组织管理 | 🛃 内容管理 🏼 🗿 系統管理 |
|----------------------------------------------|-------------------|----------------|------------------|---------|-----------------|---------|---------------------------------|--------|-----------------|
| 功龍菜单<br>请选择导航菜单功能模块                          | 组织管理 / 人大代表联络站    |                |                  |         |                 |         |                                 | ø      | 临沭县人大管理员        |
| ■ 选区/选举单位                                    | く 后退 角 首页 用户管理    | 角色管理 办事单位 新闻中心 | 通知中心 选区/遗        | 洋单位 代表团 | 人大代表联络          | 葝 ×     |                                 |        |                 |
| ▲ 代表团                                        | 组织架构              | <              |                  | ,       |                 |         |                                 |        |                 |
| 👪 活动小组                                       | ★ 临沭县             | 刷新新聞           |                  | 组织名称    | 搜索              |         |                                 |        |                 |
| ● 人大代表联络站                                    | 郑山街道              | 二维码            | 名称               | 联系人     | 联系电话            | 级别      | 所在地址                            | 所属组织   | 操作              |
| <ul> <li>营商环境监测点</li> </ul>                  | 蛟龙旗<br>石门旗        |                | 小垛庄村联络<br>站      | 张瑞通     | 1596641122<br>3 | 社区级别    | 临沭县店头<br>镇小垛庄村<br>委大院           | 店头镇    | 编辑              |
| <ul> <li>基层立法联系点</li> <li>社情民意观察点</li> </ul> | 曹庄镇<br>青云镇<br>大兴镇 |                | 店头镇便民服<br>务中心联络站 | 李莉 1    | 1502030512<br>3 | 乡镇级别    | 临沂市临沭<br>县昌盛街店<br>头镇昌盛街1<br>68号 | 店头镇    | 编辑              |
|                                              | 玉山鎮<br>店头鎮        |                | 玉山镇东朱仓<br>村联络站   | 杨斌      | 1315394189<br>9 | 乡镇级别    | 玉山镇东朱<br>合村                     | 玉山镇    | 编辑              |
|                                              |                   |                | 玉山镇东盘村<br>联络站    | 袁凤耿     | 520683742<br>6  | 乡镇级别    | 玉山镇东盘<br>村                      | 玉山镇    | 编辑              |
|                                              |                   |                | 玉山镇后穆疃<br>村联络站   | 袁清旺     | 350539507<br>4  | 乡镇级别    | 玉山镇后穆<br>睡村                     | 玉山镇    | 编辑              |
|                                              |                   |                |                  |         | 共43             | 条 20条/页 | ~ <                             | 1 2 3  | > 前往 1 页        |

点击左侧菜单【人大代表联络站】,右侧是所属乡镇和站点列表。

点击【新增】可以添加新的联络站点,填写相关的信息,上传图 片,【保存】后,自动生成组织二维码。

|        | 编                                  | 辑        |                        | [] × | ł |
|--------|------------------------------------|----------|------------------------|------|---|
| * 所属区域 | 店头镇                                |          |                        | ~    |   |
| *组织名称  | 小垛庄村联络站                            | 级别       | ○ 县区级 ○ 乡镇级别 • ● 社区级别  |      |   |
| 联系人    | 张瑞通                                | 联系电话     | 15966411223            |      |   |
| 地址     | 临沭县店头镇小垛庄村委大院                      |          |                        |      |   |
| 简介     | 小垛主村联络站位于小垛庄村委办公楼,辐射措庄工作区、<br>场所之一 | 楮林工作区、巡会 | 会工作区、述河工作区全部,系镇级人大代表开展 | 日常工作 |   |
| 地图标注   | "                                  | 排序       | 0                      |      |   |
| 照片     |                                    |          |                        |      |   |
|        |                                    |          | 取肖                     | 保存   |   |

已有的组织可进行查询、编辑、删除操作。

#### 3.4代表管理

本模块包括了人大代表信息管理、编组、和档案查询。

#### 3.4.1代表管理

点击左侧菜单【代表管理】,可以查看代表表列,代表以代表团 为基础单位管理。

| ٩      | 临沂数字人大云平台                 |    |     | <b>Q</b> 1 | [作台 🗮 议案建议 |               | 三点一站  | 👪 代表管理 😂 😫 | 目织管理 📑 🕏 内  | 病管理 🏠 系统管理 |
|--------|---------------------------|----|-----|------------|------------|---------------|-------|------------|-------------|------------|
| 功能菜单   |                           |    |     |            |            |               |       |            | <b>ø</b> 16 | 就县人大管理员 🕠  |
| ▲ 代表管理 | く 后退 合 首页 代表管理 ×          |    |     |            |            |               |       |            |             |            |
| ▲ 代表编组 | 代表团                       | <  |     |            | ť          | 代表列表(临沭街道代表]  | 团)    |            |             |            |
| ■ 履职档案 | ▼ 代表团                     | 新增 | 删除  | 转移 代表导入    | 请选择        | ~ 请选择         |       | ~ 捜索       | 11户名、姓名     | 搜索         |
|        | 县 直代表团<br>临 <b>沭街道代表团</b> |    | 二维码 | 姓名         | 姓名         | 账号            | 性别    | 党派         | 出生年月        | 操作         |
| ■ 代表名册 | 郑山街道代表团                   |    | ۲   | 测试代表 🛇     |            | testdb        | 男     | 中共         | 1991-02-0   | 重置密码编辑     |
| -      | 蛟龙镇代表团<br>石门镇代表团          |    | ۲   | 张川         |            | zhangchuan    | 男     | 群众         | 1990-12-21  | 重置密码编辑     |
|        | 曹庄镇代表团                    |    | ۲   | 宋艳         |            | songyan       | 男     | 中共党员       | 1981-11-0   | 重置密码编辑     |
|        | 青云镇代表团<br>大兴镇代表团          |    | ۲   | 张兴玲        |            | zhangxingling | 男     | 中共党员       | 1982-11-0;  | 重重密码 编辑    |
|        | 玉山鎮代表团                    |    | ۲   | 张宝站        |            | zhangbaozhan  | 男     | 中共党员       | 1977-09-0   | 重重密码 编辑    |
|        | 出头现代表团                    |    | ۲   | 防晓珍        |            | chenxiaozhen  | 男     | 中共党员       | 1980-03-1   | 重置密码 编辑    |
|        |                           |    | ۲   | 武广伟        |            | wuguangwei76  | 男     | 中共党员       | 1976-11-0   | 重置密码编辑     |
|        |                           |    |     |            |            | 共41条          | 20条/页 | ą → < 1    | 2 3 >       | 前往 1 页     |

代表的操作包括【新增】、【删除】、【转移】

1)新增

新增代表窗口,可为代表同时选择其他角色,填写代表信息, 上传证件照片,保存。

|       | · · · · · · · · · · · · · · · · · · · | 副輯      |                        |    |
|-------|---------------------------------------|---------|------------------------|----|
| *角色   | 人大代表 ×                                |         |                        | ~  |
| *姓名   | 测试代表                                  | * 性别    | ●男 ○女                  |    |
| * 用户名 | testdb                                | * 手机号码  | 13355555555            |    |
| 代表编号  |                                       | 民族      | 汉                      |    |
| 党派    | 中共                                    | 出生日期    | 1991-02-01             |    |
| 位及职务  | 临沂华景网络科技有限公司                          | 籍贯      | 単反                     |    |
| 代表级别  | 🗌 全国 🗌 省级 🗹 市级 🗹 县区级 🗌 乡镇级            | 届别      | 第二十屆                   | ~  |
| 职业构成  | 🗹 工人 🗌 农民 🗌 企业负责人 🗌 干部 🗌 公务员 🗌 解析     | 放军 🗌 领导 | 干部 🗌 其他 🗌 下派干部 🗌 专业技术ノ | 员  |
| 文化程度  | 大学                                    | 毕业学校    | 山东大学                   |    |
| 工作简历  | 请填写工作简历                               |         |                        |    |
|       |                                       |         |                        | li |
| 照片    | 通過等期片                                 |         |                        |    |

在填写完姓名后,如果出现重名代表,会提示有同名代表,可根据代表电话、职务等判断是否为同一人,如果是,点击【关联到当前代表团】,刚代表信息自动导入当前代表团;如果不是同一个,点周【非以上人员,继续添加】,回到信息录入窗口。

| 临沂数字人大云                                       | 平台  |           | 9 当前有【》     | ● 当前有【测试代表】同名代表1名,是否为同一代表? |                      |                   |        | <b>計</b> 代表管理 |   |   |
|-----------------------------------------------|-----|-----------|-------------|----------------------------|----------------------|-------------------|--------|---------------|---|---|
| <ul> <li>代表管理 / 代表管理</li> <li>く 后退</li> </ul> | 理   |           |             | 新増                         |                      |                   |        | 53            | × |   |
| 代表团                                           | 找到其 | 其他等级的同名代表 | 表           |                            |                      |                   |        |               |   |   |
| ▼ 代表                                          |     | 姓名        | 电话          | 职务                         | 代表级别                 | 代表团               | 操作     |               |   |   |
| ≥<br>li<br>X                                  | 1   | 测试代表      | 13355555555 | 临沂华景网络科技<br>有限公司           | 县区级 市级               | 临沭街道代表<br>团,测试代表团 | 【 < 关联 | 到当前代表团        |   | 1 |
| 虫<br>不                                        |     |           |             | ☑ 非以上人员                    | ð,继续 <mark>添加</mark> |                   |        |               |   | 1 |
| 2<br>T                                        |     |           |             |                            |                      |                   |        | 取消保存          |   | 1 |
|                                               |     |           | ) 张         | 谷谷                         |                      | zhangxingling     | 男      | 中共党员          |   | 1 |

2) 转移

代表可在当前用户管理的范围内进行转移,如跨县转移,由市人 大管理员操作。选择代表,点击【转移】,选择新的单位保存。

| 代表管理 / 代表管理      |    |           |                   |      |      |      |   |
|------------------|----|-----------|-------------------|------|------|------|---|
| く 后退 合 首页 代表管理 × |    |           | 代表团转移             | [] × |      |      |   |
| 代表团              | <  | 选择代表团     | 请选择               | ۹    | 代表团) |      |   |
| ▼ 代表团            | 新増 |           | 县直代表团             | 1    |      |      |   |
| 县直代表团            |    | 二维码       | 玉山镇代表团            |      | 性别   | 党派   |   |
| 郑山街道代表团          |    | ۲         | 大兴镇代表团            | _    | 男    | 中共   | 1 |
| 蛟龙镇代表团           |    | <b>()</b> | 曹庄镇代表团<br>石门镇代表团  | Jan  | 男    | 群众   | 1 |
| 石门镇代表团曹庄镇代表团     |    |           | 較龙狼代表团<br>郑山街道代表团 | n    | 男    | 中共党员 | 1 |
| 青云镇代表团           |    |           | 临沭街道代表团           |      |      |      |   |

3.4.2代表编组

**重要!** 本模块是把代表编组到对应的选区、活动小组和三点一站。操作方式类似,以把代表编入联络站为例:

点击左【代表编组】,选择人大组织,右侧为本组织的代表列表。

| ۵                   | 临沂数字人大云平台                   |         |      |    | 🗮 议案建议 🚆   | )          | 三点一站 化表管理       | 🛢 组织管理 🛃 内容管理 |
|---------------------|-----------------------------|---------|------|----|------------|------------|-----------------|---------------|
| 功能菜单<br>请洗择导航菜单功能模块 |                             |         |      |    |            |            |                 |               |
| ▲ 代表管理              | く 店退 合首页 代表管理               | 代表编组 ×  |      |    |            |            |                 |               |
| <b>瞐</b> 代表编组       | 人大组织                        | <       |      |    | 代表列表(測试代表联 | 缩站)        |                 |               |
| ■ 周即始安              | 输入关键字进行过速                   | 转入代表 移出 |      |    |            |            | 搜索用户名、姓         | 名捜索           |
| ■ 584-40/1C990      | ▶ 选区                        | 头像      | 姓名   | 性别 | 组织名称       | 出生日期       | 工作单位及职务         | 操作            |
| ■ 代表名単              | ▼ 代表联络站<br>徐兴社区人大代表联络站      |         | 测试代表 | 9  | 临沭街道       | 1991-02-01 | 临沂华景网络科<br>有限公司 | 移出            |
|                     | 临沭街道人大代表之家<br>驻沭市人大代表第一小组活动 |         |      |    |            | 共1条        | 20条页 ~ 〈        | 1 〉 前往 1 页    |
| 4                   | 测试代表联络站                     |         |      |    |            |            |                 |               |
|                     | ▶ 营商环境监测点                   |         |      |    |            |            |                 |               |
|                     | ▶ 活动小组                      |         |      |    |            |            |                 |               |
|                     | ▶ 立法联系点                     |         |      |    |            |            |                 |               |
|                     |                             |         |      |    |            |            |                 |               |
|                     |                             |         |      |    |            |            |                 |               |
|                     |                             |         |      |    |            |            |                 |               |
|                     |                             |         |      |    |            |            |                 |               |

如为"测试代表联络站"编入代表,点击【转入代表】,打开代表选择窗口,根据所管理代表团或人员姓名进行查询,选择保存即可。

选中【本级之外代表】,转入代表姓名,则可以查询全市所有 5 级代表,将其转入。

| 临沂数字。                                 | 人大云平台    | 3   |             |        | 3 议案建议  | 义 😂 履职服务      |                       | 1 代表管理 |
|---------------------------------------|----------|-----|-------------|--------|---------|---------------|-----------------------|--------|
| <ul><li>ご 代表管理</li><li>く 后退</li></ul> | 1 / 代表编组 |     | ţ۲          | 大代表编组  |         |               | ::                    | ×      |
| 人大组代                                  | 表信息      | C   | 本级之外代表 临    | 沭街道代表团 | ~ 高     |               | 搜索                    | l i    |
| 输入法                                   |          | 姓名  | 手机号码        |        | 组织名称    |               | 职务                    | 户名、姓名  |
| ▶ 选区                                  |          | 高嘉伟 | 18596381666 |        | 临沭街道    | 山东雷华莲         | 料工程有限公司总裁             | 矣      |
| ▼ 代表                                  |          | 高清菊 | 13141399343 |        | 临沭街道    | 临沂市金蒙         | 新材料股份有限公司<br>董事会秘书    | H      |
| lk                                    |          | 高梅  | 13455977218 |        | 临沭街道    | 临沭街道富         | 民社区党总支副书记             |        |
| 马                                     |          | 高希块 | 15963331456 |        | 临沭街道    | 临沭街道          | 兴隆社区党委书记              |        |
| ¥<br>→ 营商                             |          | 高全会 | 13375694777 |        | 临沭街道    | 临沭街道兴<br>委会主任 | 安村党总支书记、村<br>、高湖党支部书记 |        |
| ▶ 活动                                  |          |     |             | 共5条    | 20条/页 ~ | < 1 >         | 前往 1 〕                | ξ      |
| → 立注                                  |          |     |             |        |         |               | 取消保存                  |        |
|                                       |          |     |             |        |         |               |                       |        |
|                                       |          |     |             |        |         |               |                       |        |

#### 3.5履职服务

本模块包括了人大活动会议管理、人大代表履职管理。

#### 3.5.1活动会议

点击【活动会议】, 查看已存在活动:

| æ                   | 临沂数字人大云平台        |               |            | 🖵 工作台     | <b>三</b> 议案建议 | 8 股职服务   |               | 🕌 代表管理   | 🖀 组织管理 | 🛃 内容管理 🏠 🔅 | 系统管理 |  |
|---------------------|------------------|---------------|------------|-----------|---------------|----------|---------------|----------|--------|------------|------|--|
| 功能菜单<br>请洗择导航菜单功能模块 | ➡ 履职服务 / 活动会议    |               |            |           |               |          |               |          |        | 8 临沭县人大管理员 | • 😡  |  |
| ■ 活动会议              | く 后退 合 首页 活动会议 × | 代表积分          |            |           |               |          |               |          |        |            |      |  |
| <b>1</b> 履职管理       | 人大组织             | <             |            |           |               | 活动记录(临沭街 | <b>5道代表团)</b> |          |        |            |      |  |
|                     | 输入关键字进行过速        | 关键字进行过速 刷新 新增 |            |           |               |          |               |          | 清輸入标题  |            |      |  |
| ■ TIKHA             | ▼ 代表团            |               |            |           |               | 汗动带的     | 35250-160     | 冰林林天大    | No.4c  | 122.44     |      |  |
| Q 履职查询              | 县直代表团            |               |            | TONES     |               | 内和外生     | 1940163160    | =1044434 | actp.  | 1941 F     |      |  |
| ■ 代表积分              | 临沭街道代表团          |               | <b>(</b> ) | 代表联络站联系群众 |               | 其他活动     | 2023-08-04 ~  | 报名中      | 临沭县人大  | 开展情况修改     |      |  |
|                     | 郑山街道代表团          |               | No.        |           |               |          | 2023-08-04    |          |        | 删除         |      |  |
|                     | 蛟龙镇代表团           |               |            |           |               |          | 共1条           | 20条/页    | ~ <    | 1 > 前往 1   | 页    |  |
|                     | 石门镇代表团           |               |            |           |               |          |               |          |        |            |      |  |
|                     | 曹庄镇代表团           |               |            |           |               |          |               |          |        |            |      |  |
|                     | 青云镇代表团           |               |            |           |               |          |               |          |        |            |      |  |
|                     | 大兴镇代表团           |               |            |           |               |          |               |          |        |            |      |  |
|                     | 玉山镇代表团           |               |            |           |               |          |               |          |        |            |      |  |
|                     | 店头镇代表团           |               |            |           |               |          |               |          |        |            |      |  |
|                     | ▶ 活动小组           |               |            |           |               |          |               |          |        |            |      |  |
|                     |                  |               |            |           |               |          |               |          |        |            |      |  |
|                     |                  |               |            |           |               |          |               |          |        |            |      |  |

点击【开展情况】,可以查看具体活动的人员报名、请假情况。

在活动开展时间内,活动管理员可以出示二维码,参与人员扫码签 到(签到后的代表,该活动自动记入代表履职)。

|            |                                                              |                 | 活动详情                       |        |      | 5         | 1<br>J |  |
|------------|--------------------------------------------------------------|-----------------|----------------------------|--------|------|-----------|--------|--|
|            |                                                              | 测试              | : 人大常委会调研基层法庭              | 建设工作   |      |           |        |  |
| 标题         |                                                              | 测试: 人大常委        | 委会调研基层法庭建设工作               |        |      |           |        |  |
| 内容         | 内容 实地查看了人民法庭建设情况、审判力量配备和智慧诉服等工作,了解人民调解员选任、法庭参与诉源<br>理和多元解纷工作 |                 |                            |        |      |           |        |  |
| 开展时间       | 司                                                            | 2023-08-04 00:0 | 0:00 ~ 2023-08-05 00:00:00 | 0)11/6 |      |           |        |  |
| 活动地点临沭法庭、店 |                                                              |                 | 法庭和诉讼服务中心                  |        |      |           |        |  |
| 报名情况       | 兄                                                            | 测试代表            |                            |        | 0.// |           |        |  |
| 请假情况       | 兄                                                            |                 |                            |        | 扫码   | 参加        |        |  |
| 活动参与       | 情况1条                                                         |                 |                            |        |      |           |        |  |
| 序号         | 人员姓名                                                         |                 | 报名情况                       | 签到情况 💲 |      | 通知状态<br>令 |        |  |
| 1          | 测试代表                                                         |                 | [已报名] 2023-08-03 16:37:21  |        |      | 已通知       |        |  |

【增加】活动:

填写活动会议名称、时间、地点及活动内容,选择邀请人员。【保 存】后,会向邀请人员发送微信消息提示。

|        | Į.         | 扁辑     | 0                                           | × |
|--------|------------|--------|---------------------------------------------|---|
| * 活动名称 | 代表联络站联系群众  |        |                                             |   |
| 活动地点   | 临沭街道人大代表之家 | * 活动时间 | © 2023-08-04 15:00:25 - 2023-08-04 15:59:25 |   |
| * 活动类型 | 31         |        | ~                                           |   |
| 参与人员   | 测试代表       |        | 选择人员                                        |   |
| * 活动内容 | 代表联络站联系群众  |        |                                             | ] |
|        |            |        |                                             |   |
|        |            |        |                                             |   |
|        |            |        | 取消保存                                        |   |

#### 3.5.2履职管理

履职管理用于组织的集体履职工作,由管理员统一录入,记入代 表履职工作。点击【新增】打开录入窗口,填写履职内容,选择类型, 和参与人员【保存】,刚事项记录所有选择的代表履职。

| Ē   | 履职服务 / 履职管理 |                   |    |            |      |    | ø        | 临  |
|-----|-------------|-------------------|----|------------|------|----|----------|----|
|     |             | 新                 | 潧  |            |      |    |          |    |
| く后近 | E.          |                   |    |            |      | _  |          |    |
| 代表  | 标题          | 请填写标题             |    |            |      |    |          |    |
| ▼代  | 表 内容        | 诘谊写内容             |    |            |      |    |          |    |
|     | E           | ыте се жен        |    |            |      |    | 输入标题     |    |
|     | 2           |                   |    |            |      |    | 日期       |    |
|     | 1           |                   |    |            |      |    |          |    |
|     | ¥           |                   |    |            |      | li | 1970-01- | 01 |
|     | ·<br>履职类型   | 请选择     ^         | 日期 | 2023-08-04 |      |    | < 1      |    |
|     | 7           | - 调研 视察 执法检查      |    |            |      |    |          |    |
|     | 12 附件       | 参加组织视察、调研和执法检查活动  |    |            |      |    |          |    |
|     | i i         | 个人持证视察、调研并提交报告    |    |            |      |    |          |    |
|     |             | ▼ 积极参加代表活动        |    |            | 取消保存 | Ē  |          |    |
|     | 1           | 参加代表小组活动          | _  |            |      | _  |          |    |
|     | 玉山镇代表团      | 参加代表联络站活动         |    |            |      |    |          |    |
|     | 店头镇代表团      | 其他活动              |    |            |      |    |          |    |
|     |             | ▼ 与原选区选民和群众保持密切联系 |    |            |      |    |          |    |
|     |             | 反映群众意愿并提出建议       |    |            |      |    |          |    |
|     |             | 联系走访人民群众          |    |            |      |    |          |    |
|     |             | 年度书面或口头述职         |    |            |      |    |          |    |
|     |             |                   |    |            |      |    |          |    |

#### 3.5.3上报审核

本模块用于代表上报的个人履职事项进行审核。审核后该事记入 履职,赋予积分。

| @                        | 临沂数字人大云平台                                                    |     |             | 1 议案建议 | 8 履职服务            | ♀ 三点一站 | 🕌 代表管理  | 2 组织管理                        | 🛃 内容管理 🗳 | 系统管理 |
|--------------------------|--------------------------------------------------------------|-----|-------------|--------|-------------------|--------|---------|-------------------------------|----------|------|
| 功能菜单                     | ■ 履职服务 / 上报审核                                                |     |             |        |                   |        |         | ø                             | 临沭县人大管理  | a 😡  |
| <ul> <li>活动会议</li> </ul> | く 后退 ▲ 首页 上报审核 ×                                             |     |             |        |                   |        |         |                               |          |      |
| 2. 康职管理                  | 代表团                                                          | <   |             | 题      | 职记录(临沭街           | 道代表团)  |         |                               |          |      |
| 🖌 上报审核                   | ▼ 代表团<br>具直代表团                                               | 刷新  | 制除          |        |                   | 请选择    |         | 请输入标题                         |          | 搜索   |
| Q 履职查询                   | 临沭街道代表团                                                      | 侍甲核 | 日甲核         |        |                   |        |         |                               |          |      |
| ■ 代表积分                   | 郑山街道代表团                                                      |     | 标题          |        | 履职类               | 型      | 履职人员    | 日期                            | 操作       |      |
|                          | 蛟龙镇代表团<br>石门镇代表团                                             |     | 受邀参加企业调研活动。 | 1      | 、人持证視察、<br>第<br>告 | 明开并提交报 | 测试代表    | 2023-08-04                    | 审核       | 鞋    |
|                          | 石口號(表祖<br>幣庄銀(表紹<br>青云鏡(代表团<br>大尺頃(代表团<br>玉山鏡(代表团<br>店头鏡(代表团 |     |             |        |                   | 共19    | £ 20条/页 | <ul><li>✓</li><li>✓</li></ul> | → 前往     | 1 页  |

## 3.6三点一站

本模块包括了三点一站相关业务的办理,包括:

## 3.6.1群众建议办理

接收由群众群众(群众通过小程序提交的),进行审核和答复办理。

| ©                                        | 临沂数字人大云平台                        |      |                  |                       | 议案建议 😂 | 脱税服务 👂 三                                | 点—站 🔒 代 | 法管理 🖀 组    | 织管理 🛃 内容管理 | 系統管理 |  |
|------------------------------------------|----------------------------------|------|------------------|-----------------------|--------|-----------------------------------------|---------|------------|------------|------|--|
| 功能菜单<br>请选择导航菜单功能模块                      | ☲ 三点一站 / 代表联络站建议 / ハ             | 问题审核 |                  |                       |        |                                         |         |            | 💋 临沭县人力    |      |  |
| ● 代表联络站建议 へ                              | く 后退 合首页 <b>问题</b> 审核 ×          |      |                  |                       |        |                                         |         |            |            |      |  |
| 问题审核                                     | 人大组织                             | <    |                  |                       | 群众到    | <b>赴议(代表联络站)</b>                        |         |            |            |      |  |
| - 六件部式正确的                                | 输入关键字进行过速                        | 刷新   | 田邸余              |                       |        |                                         |         | Ť          | 青输入姓名      | 搜索   |  |
| ₩ 1/2 (1/2 (1/2 (1/2 (1/2 (1/2 (1/2 (1/2 | ✓ 代表联络站<br>得                     | 韧理   | 已答复              |                       |        |                                         |         |            |            |      |  |
| 营商环境问题 ~                                 | 驻沐市人大代表第一小组活动 -                  |      |                  |                       |        |                                         | _       |            |            |      |  |
|                                          | 临沭街道人大代表之家                       |      | 接收单位             | 标题                    | 群众姓名   | 电话                                      | 建议类型    | 提交时间       | 操作         |      |  |
|                                          | 徐兴社区人大代表联络站                      |      | 200-071-4-026231 | メイエー ディンフォアット レイ・キャンソ |        | 400000000000000000000000000000000000000 |         | 0000 00 04 | 转给代表       | 答复   |  |
|                                          | 郑山街道人大代表联络站                      |      | 36月11日250月4月31日  | 大于组织们时代建议             |        | 18000000000                             |         | 2023-08-04 | 编辑         |      |  |
|                                          | 郑山街道高埠前村人大代表理                    |      |                  |                       |        |                                         | 44 - 67 | atr cr     |            |      |  |
|                                          | 郑山街道郑山社区人大代表                     |      |                  |                       |        |                                         | 共1余 2   | 20床/贝 ~    |            | ±    |  |
|                                          | 蛟龙镇镇直人大代表联络站                     |      |                  |                       |        |                                         |         |            |            |      |  |
|                                          | 蛟龙镇蛟龙村人大代表联络                     |      |                  |                       |        |                                         |         |            |            |      |  |
|                                          | 較龙镇富康村人大代表联络                     |      |                  |                       |        |                                         |         |            |            |      |  |
|                                          | 蛟龙镇利城村人大代表联络                     |      |                  |                       |        |                                         |         |            |            |      |  |
|                                          | 蛟龙镇山子村人大代表联络                     |      |                  |                       |        |                                         |         |            |            |      |  |
|                                          | 蛟龙镇万松山村人大代表联络                    |      |                  |                       |        |                                         |         |            |            |      |  |
|                                          | 60-H5000ET-227-131 4+4 4-449-448 |      |                  |                       |        |                                         |         |            |            |      |  |

| <b></b>     | 临》      | fi                      |                                                                                                    | 答复              |       |              |
|-------------|---------|-------------------------|----------------------------------------------------------------------------------------------------|-----------------|-------|--------------|
|             |         | 1-17                    | A second second second a second state                                                                                                    |                 |       |              |
| 功能菜单        | Ξ       | 标题                      | 天于虹球灯时长建议                                                                                                    |                 |       | 💋 临沭县人大管理员 😡 |
| 等选择导航菜单功船模块 | 1       | 群众姓名                    | 张三                                                                                                    | 联系电话 1855555555 |       |              |
| 代表联络站建议     | ~ ~ ~ ~ |                         |                                                                                                    |                 |       |              |
| 👂 问题审核      | 大大      | :维 单位或任址                | 务农                                                                                                    | 性别 💿 男 🔾 女      |       |              |
| _           |         | 入: 建议类型                 | 社会保障                                                                                                    |                 |       | 请输入姓名 搜索     |
| 会 立法联系点建议   | ~ f     | 13                      | Prevention of the second second |                 |       |              |
| ■ 营商环境问题    | ~       | 建议内容                    | 关于红绿灯时长建议                                                                                                    |                 |       |              |
|             |         |                         |                                                                                                    |                 |       | 操作           |
|             |         | 1                       |                                                                                                    |                 |       |              |
|             |         |                         |                                                                                                    |                 | h     | Adven (dates |
|             |         | 根本时间                    | 2023-08-04                                                                                                    |                 |       | 細祖           |
|             |         | JEX. (1)                |                                                                                                    |                 |       | < 1 → 前往 1 页 |
|             |         | 答复内容                    | 请填写答复内容                                                                                                    |                 |       |              |
|             |         |                         |                                                                                                    |                 |       |              |
|             |         |                         |                                                                                                    |                 | le    |              |
|             |         | 答复时间                    | m                                                                                                    |                 |       |              |
|             |         | 1                       |                                                                                                    |                 |       |              |
|             |         | 1                       |                                                                                                    |                 | 取消 保存 |              |
|             |         | 蛟龙镇力松山村人大               | こ代表現実                                                                                                    |                 |       |              |
|             |         | 40-10-00 ET 227131 4+ 4 | -4-22-31-1                                                                                                    |                 |       |              |

- 3.6.2立法(联系点)建议
- 1) 审核立联系点代表提交的立法建议,并转交给市人大(法工委)。

| ۵                   | 临沂数字人大云平台                              |        |            |          | 2 😂 RURIAR 🦻 | 三点一站 晶 代末的 | tu 🖀 组织管 | 理 🛃 内容管理 🌑 系统管理 |
|---------------------|----------------------------------------|--------|------------|----------|--------------|------------|----------|-----------------|
| 功能菜单<br>请选择导航菜单功能模块 | 三 三点一站 / 立法联系点建议                       |        |            |          |              |            |          | 💋 临沭县人大管理员 😡    |
| 代表联络站建议 ^           | く 后退 合首页 问题审核                          | 立法联系点面 | ev ×       |          |              |            |          |                 |
| 问题审核                | 人大组织                                   | <      |            | 基层立      | 法联系建议(临沭县郑山街 | 這種海村)      |          |                 |
| 🔐 立法联系点建议           | 输入关键字进行过速<br><ul> <li>立法联系点</li> </ul> | 刷新     | 新増 删除      |          |              |            | 请输入      | <b>地名</b> 捜索    |
| 营商环境问题 ~            | 临沭县郑山街道陡沟村                             | 待办理    | 已答复        |          |              |            |          |                 |
|                     | 测试立法联系点                                |        | 提交单位       | 标题       | 当前办理情况       | 提交时间       | 状态       | 操作              |
|                     |                                        |        | 临沭县郑山街道陆沟村 | 立法点测试-市级 | 市人大法工委       | 2023-08-03 | 待答复      | 编辑              |
|                     |                                        |        | 临沭县郑山街道陡沟村 | 立法点测试-县级 | 县区人大工作人员     | 2023-08-03 | 待答复      | 直接答复 转交市法工委 编辑  |
|                     |                                        |        |            |          |              | 共2条 20条    | (页 ~ <   | 1 ) 前往 1 页      |
|                     |                                        |        |            |          |              |            |          |                 |
|                     |                                        |        |            |          |              |            |          |                 |
|                     |                                        |        |            |          |              |            |          |                 |
|                     |                                        |        |            |          |              |            |          |                 |
|                     |                                        |        |            |          |              |            |          |                 |

2) 收集立法建议,向市人大提交。

|               | 新增                     | 53 | ×  |
|---------------|------------------------|----|----|
| 基层立法点         | 测试立法联系点                |    |    |
| * 接收单位        | ○县(区)人大 ●市级人大          |    |    |
| 标题            | 请填写标题                  |    |    |
| 建议内容          | 请填写建议内容                |    |    |
|               |                        |    |    |
|               |                        |    |    |
|               |                        |    | le |
| 提父时间<br>94.44 | 2023-08-04 №4487-57/04 |    |    |
| 구1간데          |                        |    |    |
|               | 取消                     | 保存 |    |

#### 3.6.3营商环境问题办理

接收营商环境监测点代表提交的有关营商环境问题,进行答复或 转交给办事单位办理。

1) 查看问题

点击[营商环境监测点],查看问题列表,可选择监测点进行筛选。点击问题标题浏览详情。

| <b>@</b>                                                                           | 临沂数字人大云平台                                                                                                    |                    |                                          |                                           | 業建议 😂 顧歌服务 | 9 Ed-4     | 🕌 代表管理 🛛 😂 组 | 织管理 🛃 内容管理 | 系统管理  |  |  |
|------------------------------------------------------------------------------------|----------------------------------------------------------------------------------------------------|--------------------|------------------------------------------|-------------------------------------------|------------|------------|--------------|------------|-------|--|--|
| 功能菜单                                                                               | Ξ 三点一站 / 营商环境问题 /                                                                                                    | 办理中问题              |                                          |                                           |            |            |              | 💋 临沭县人     | 管理员 😡 |  |  |
| <ul> <li>代表联络站建议 ^</li> </ul>                                                      | < 后退 角首页 回题审核                                                                                                    | 立法联系/回             | 創業 1000 1000 1000 1000 1000 1000 1000 10 | 办理中问题 × 已办约                               | 古问题        |            |              |            |       |  |  |
| 问题审核                                                                               | 人大组织                                                                                                    | < 营商环境问题 (营商环境监测点) |                                          |                                           |            |            |              |            |       |  |  |
| 🖾 立法联系占建议                                                                          | 输入关键字进行过滤                                                                                                    | 刷新                 |                                          | 词                                         | 请输入姓名 搜索   |            |              |            |       |  |  |
|                                                                                    | ▼ 营商环境监测点                                                                                                    |                    | 营商环境监测点                                  | 标题                                        | 上报代表       | 提交时间       | 状态           | 操作         |       |  |  |
| <ul> <li>室間外現问题 へ</li> <li>● 空間外現问题 へ</li> <li>● 力理中问题</li> <li>● 已办稿问题</li> </ul> | 金沂家栗团有限公司<br>金正大生态工程集团股份有所<br>山东金宝诚管业有限公司<br>山东在山峰油集团有限公司                                                                   |                    | 临沭县华诚商贸有限公司                              | 关于涉及民生的政府<br>机关服务窗口实行星<br>期六、星期日值班的<br>建议 | 测试代表       | 2023-08-03 | 上报未初审        | 编辑 审批      | 删除    |  |  |
|                                                                                    | 山东河北江和高高川州市(1-5)<br>山东三兴党高有限公司<br>山东金正规是即有限公司<br>山田新材料集团有限公司<br>山东蒙克生物科技有限公司<br>山东京蒙老堂集团<br>山东运搬汽车贸易集团有限公司<br>山东云王整理和工程将限公司 |                    |                                          |                                           |            | 共0条        | 20条页 >       | < 1 > more | 1页    |  |  |

|                     | 临沂数字,  | 人大云平台         |                                                       |                                                    | eseux 😂 rutosean                               | 9 25-18 A RANSE                                                                                                 |          |          |
|---------------------|--------|---------------|-------------------------------------------------------|----------------------------------------------------|------------------------------------------------|----------------------------------------------------------------------------------------------------|----------|----------|
| 功能菜单<br>再选择导航星单功部模块 | ≡ =a-w | ( 豊商环境问題 ) かけ | 里中问题                                                  | 营商环境建议详情                                           |                                                |                                                                                                    | ø<br>: × | 临沫县人大管理员 |
| ● 代表联络站建议 へ         | < //   |               |                                                       | MILLER PROVIDED TO A                               |                                                | 1999 - 1999 - 1999 - 1999 - 1999 - 1999 - 1999 - 1999 - 1999 - 1999 - 1999 - 1999 - 1999 - 1999 - 1999 - 1999 - |          |          |
|                     | 人大维    | 1             | 2                                                     | 3                                                  | 4                                              | 5                                                                                                    |          |          |
| ♥ 回题前接              | 输入     | 提交            | 人大办理                                                  | 办事单位办理                                             | 人大审核                                           | 完成                                                                                                    |          |          |
| 立法联系点建议             | - 管系   | 基本信息          |                                                       |                                                    |                                                |                                                                                                    | 南船入姓名    | 搜索       |
| 費商环境问题 ^            | 5      | 监测点           | 临沭县华诚商贸有限公司                                           | 提交付                                                | 表 測试代表 (133555555                              | 555)                                                                                                    |          | BRTF     |
| 📓 办理中问题             | 3      | 标题            | 关于涉及民生的政府机关服务窗口                                       | 1实行星明六、星明日值班的建                                     | ΪŻ.                                            |                                                                                                    | HEAT     |          |
| ■ 已か晴问題             | 1      | 内容            | 我县的经济发展离不开广大市民的<br>息时间有很多事情要去办理,而成<br>市民紀 服务窗口关"的不会理想 | )辛勤工作,这里面绝大多数是<br>2府机关服务窗口一般周六周日<br>*、政府机关服务窗口脸为企。 | 普通的上班族,一般在周一<br>是关闭的,这就造成"广大市<br>W服务外,还要为广大市民! | -至周五上班,周六周日休<br>市民忙、服务窗口休,广大<br>服务、建议涉及民生的政府                                                                    | × 1      | 2 前柱 1 页 |
|                     | i i    |               | 机关服务窗口实行星期六、星期日<br>大大节约社会资源的浪费。                       | r值班办事,可实行轮休,这样                                     | 可以方便市民休息日办事,                                   | 提高广大市民的幸福感,                                                                                                    |          |          |
|                     |        | 提交时间          | 2023-08-03 00:00:00                                   | 当前专                                                | 志上报末初审                                         |                                                                                                    |          |          |
|                     |        | 提交            |                                                       |                                                    |                                                |                                                                                                    |          |          |
|                     |        | 内容            | 上报问题,并提交审批                                            |                                                    |                                                |                                                                                                    |          |          |
|                     | L      | 办理人           | 测试代表                                                  | 办理时                                                | <ul><li>2023-08-03 17:57:10</li></ul>          |                                                                                                    |          |          |

2) 审批办理

点击问题操作项的【审批】按钮,直接【答复】,或【交办】给

办事单位。

| 临沂数字人大云平台         |             | 🖵 Iffé | ☰ 议案建议 | s mers | <b>9</b> Ξ#−\$\$ | 🏭 (Casa |     | 组织管理 | <b>1</b> 0 A | 的管理   | ✿ 系统管理 |
|-------------------|-------------|--------|--------|--------|------------------|---------|-----|------|--------------|-------|--------|
| 😇 三点一站 / 营商环境问题 / | 办理中问题       |        |        |        |                  |         |     | Q    | <b>s</b> e   | 学大人县术 | nta 😡  |
| く 后退 合 普页         |             | 流程审批   |        |        |                  | 11 ×    |     |      |              |       |        |
| 人大组织              | ○ 答复   ◎ 交办 |        |        |        |                  |         |     |      |              |       |        |
| 输入关键字进行过 办理意见     | 请填写办理意见     |        |        |        |                  |         | ſ   |      |              |       | 搜索     |
| - 营商环境监测点         |             |        |        |        |                  |         | 犬态  |      |              | 操作    |        |
| 金正大生态工            |             |        |        |        |                  |         |     |      |              |       |        |
| 山东金宝诚管            |             |        |        |        |                  |         | 未初审 | 1    | 開目           | 审批    | 余聪佳    |
| 山东伟业棉油            |             |        |        |        | 3/6              | 1210    |     |      | _            |       |        |
| 山东三兴食品            |             |        |        |        | 1/4              | 年入灾     | i ~ | <    | 1 >          | 前往    | 1 页    |
| 山东金正阳集            |             |        |        |        | 取消               | 保存      |     |      |              |       |        |
| 又行村代望梁温成07日8844   |             |        |        |        |                  |         |     |      |              |       |        |

#### 3.7议案建议

本模块包括代表议案建议的提交、初审、复审、预交办、交办、 办理等完整的流程,其中办事单位的待办工作同步推送到政府协同办 公系统。详细操作说明另外提供单独文档。

#### 4 微信小程序主要功能操作

【数字人大平台】微信小程序,做为手机端移动应用部分,实现 平台的主要功能及消息提醒作用。微平台包括公众信息部分,主要以 人大资讯浏览、三点一站及代表查询为主;平台用户需登录绑定微信, 以实现消息通知提醒功能。

4.1用户登录

| 17:53                                                                                                    | :::! ? 61          |                  |                  |
|----------------------------------------------------------------------------------------------------|--------------------|------------------|------------------|
| ♀ 临沂市人大                                                                                                    | ··· ◎<br>微平台       | < 返回             | •                |
|                                                                                                    |                    | <u>№</u><br>临沂数字 | 新人大<br>人大微平台     |
| 工作动态                                                                                                    | _                  | 请输入手机号/账号        |                  |
| 资讯动态 人大工作 代表工作                                                                                                    | 会议公报               | 清输入密码            |                  |
| ┃ 我找代表                                                                                                    |                    | C                | 登录               |
| ▲         ▲         ▲         通         通         1         1         1         1         1         1         1         1         1         1         1         1         1         1         1         1         1         1         1         1         1         1         1         1         1         1         1         1         1         1         1         1         1         1         1         1         1         1         1         1         1         1         1         1         1         1         1         1         1         1         1         1         1         1         1         1         1         1         1         1         1         1         1         1         1         1         1         1 <th1< th=""> <th1< th=""> <th1< th=""> <th1< th=""></th1<></th1<></th1<></th1<> | 算<br>系 社情民意观察<br>点 | 高记器49.           | 请联系管理员           |
| 9.人大代表/办事单位登<br>临沂市人大常委会办公室                                                                                                    | ά.                 | 编折节人之<br>技术支持:   | 常委会办公室<br>臨沂华景网络 |

在小程序主界面下方,点击"人大代表/办事单位登录"按钮, 打开登录界面,用户名和密码和 PC 端一致。首页登录后即绑定微信 用户,如有提示"是否同意接收消息",点击同意。

| 17:55  |         | 1              | :! † <b>6</b> 2) |
|--------|---------|----------------|------------------|
| ♀ 临沂市人 | 大       |                | ••• •            |
| 2 保    | 法履职     | 尽着花            | E                |
|        | 人民选权当代者 | <b>教育代表为人民</b> | A. A             |
| ~ift   |         |                | LAP              |
| 工作动态   |         |                |                  |
| O      |         |                |                  |
| 资讯动态   | 人大工作    | 代表工作           | 会议公报             |
| ┃ 我找代表 |         |                |                  |
|        |         | -              | -                |
| 人大代表联络 | 营商环境监测  | 基层立法联系         | した。<br>社情民意观察    |
| 站      | 点       | 点              | 点                |
| ┃ 人大工作 |         |                |                  |
|        | 001     | 2              |                  |
| 活动会议   | 履职纪实    | 议案建议           | 通知中心             |
|        |         |                |                  |
| 宫商坏境问题 | 个人中心    |                |                  |

登录后如上图,其中"工作动态"和"我找代表"两部分为公开 信息,公众均可浏览查询。

"人大工作"部分根据用户角色不同,显示对应的功能模块。通用 模块包括:

#### 4.2通知中心

适用全部用户接收通知,点通知中心,或在微信收到的【服务通知】,可以查看全部通知列表及详细内容(如下图)。

需要回执的通知,点击详细页下方的【回复】,直接回复简要内容:

| 18:11                   | :::  🗢 64) | 18:11                            | #! ≎ (                                                                                                    |
|-------------------------|------------|----------------------------------|----------------------------------------------------------------------------------------------------|
| 通知公                     | 告 ••• • •  | <                                | 公告详情 •••                                                                                                    |
| 通知公告                    |            | 测试:                              | 请及时上报代表履职工作                                                                                                    |
| 标题标题标题                  |            | 发布时间: 202                        | 23-08-03                                                                                                    |
| 通知公告                    | 2023-08-04 | 这里是通知内容。                         | 。这里是通知内容。                                                                                                    |
| est111<br>通知公告          | 2023-08-04 | 这里走通知内容。<br>这里是通知内容。<br>这里是通知内容。 | 。这里走通知内容。<br>。这里是通知内容。<br>。这里是通知内容。                                                                                                    |
|                         |            | 收阅情况:                            |                                                                                                    |
| 测试:请及时上报代表履职:           | 工作         | 单位/人员                            | 查看时间                                                                                                    |
| 通知公告                    | 2023-08-03 | 测试代表                             | 2023-08-03 09:50:55                                                                                                    |
| <b>则试通知。。。。</b><br>通知公告 | 2023-07-30 |                                  |                                                                                                    |
|                         |            |                                  |                                                                                                    |
|                         |            |                                  |                                                                                                    |
|                         |            |                                  |                                                                                                    |
|                         |            |                                  |                                                                                                    |
|                         |            |                                  |                                                                                                    |
|                         |            |                                  | and the second second sec |
|                         |            |                                  | 回复                                                                                                    |

## 4.3活动会议

适用全部用户接收活动和会议信息。可能通过该模块和微信【服务通知】提醒查看,也可通过扫描活动会议的专属二维码直接查看。

接收用户在活动会议开始前,可报名或请假;在活动会议开始后, 可以扫描现场的二维码进行签到。

下图分别为活动会议列表、报名详情页面、扫码签到页面:

| 18:17 :::                 | ≈ 64  | 18:17    |                     | ::! 🗢 🚱         | 18:32  |                     | ::: 🗢 🖽          |
|---------------------------|-------|----------|---------------------|-----------------|--------|---------------------|------------------|
| 活动报名                      | ••• • | <        | 活动详情                | ••• •           | <      | 活动详情                | ©                |
| 活动列表                      |       |          | 集中学习培训              |                 |        | 集中学习培训              |                  |
| 集中学习培训                    | 报名    | 活动开展时间:  | 2023-08-29 00:00至 2 | 023-08-31 00:00 | 活动开展时间 | 2023-08-27 00:00至 2 | 2023-08-30 00:00 |
| 也址: 县委党校                  |       | 活动地点: 县教 | 5党校                 |                 | 活动地点:  | 县委党校                |                  |
| 可同: 2023-08-29至2023-08-31 | 更多>   | 活动说明:    |                     |                 | 活动说明:  |                     |                  |
| 企业调研活动                    | 已结束   | 集中学习培    | 训,这是详细内容            | 12              | 集中学习   | ]培训,这是详细内容          | •                |
| 也址:某企业                    |       | 报名情况明细表  |                     |                 | 报名情况明频 | 1表:                 |                  |
| 时间:2023-08-05至2023-08-05  | 更多>   | 人员名称     | 报名情况                | 签到时间            | 人员名称   | 报名情况                | 签到时间             |
| 代表联络站联系群众                 | 已结束   | 测试代表     |                     |                 | 测试代表   | 已报名                 |                  |
| 也址:代表联络站联系群众              |       |          |                     |                 |        |                     |                  |
| 时间: 2023-08-05至2023-08-05 | 更多〉   |          |                     |                 |        |                     |                  |
| 则试:人大常委会调研基层法庭建设          | 已结束   |          |                     |                 |        |                     |                  |
| 也址:临洣法庭、店头法庭和诉讼服务中心       |       |          |                     |                 |        |                     |                  |
| 可间: 2023-08-04至2023-08-04 | 更多>   |          |                     |                 |        |                     |                  |
|                           |       |          |                     |                 |        |                     |                  |
|                           |       |          |                     |                 |        |                     |                  |
|                           |       | _        |                     |                 |        |                     |                  |
|                           |       | 报名参      | sta                 | 请假              |        | 活动现场扫码签到            |                  |
|                           |       |          |                     | -               |        |                     | -                |

#### 4.4履职纪实

适用人大代表履职工作自主上报。可以查看履职记录及审核状态,或【增加】履职工作,填写履职事项表单提交后需代表团管理员 审核后,记入履职积分。

| 18:14                                                                                                    |                          | ::!! 🗢 🚳           | 18:14     |         | ::! ? (    | 640     |   |
|----------------------------------------------------------------------------------------------------|--------------------------|--------------------|-----------|---------|------------|---------|---|
|                                                                                                    | 履职纪实                     | ••• •              | <         | 履职上报    |            | $\odot$ |   |
| 履职纪实                                                                                                    |                          |                    | 代表团:      |         | 选择代表团      | 1 ~     |   |
| 会议                                                                                                    |                          | 审核通过               | 类型:       |         | 选择类型       | -       |   |
| 磊<br>参加代表联络站演                                                                                                   | 舌动                       | 2023-08-04         | 标题:       |         | 请输入机       | 示题      |   |
| 修加企业调研演                                                                                                    | 后元九                      | 窗核通过               | 日期:       |         | 2023-08-28 | 3 ~     |   |
| 啊这里是嗯!                                                                                                    | ц体的履职内容。                 | The second         | 内容:       |         |            |         |   |
| 参加组织视察、证                                                                                                    | 周研和执法检查活动                | 2023-08-04         | 请输入内容(    | 300字以内) |            |         |   |
| 受邀参加企业<br>受邀参加企业                                                                                                | <b>明研活动。</b><br>2调研活动。   | 德审核                |           |         |            |         |   |
| 个人持证視察、证                                                                                                    | 喝研并提交报告                  | 2023-08-04         |           |         |            |         |   |
| 企业调研活动                                                                                                    |                          | 审核通过               |           |         |            |         |   |
| 企业调研活动<br>統加组织編成 3                                                                                              | 力<br>B研知均注检查注动           | 2023-08-03         | 附件        |         |            |         |   |
| Seven and the second second second second second second second second second second second second second second | 9WI1UIA/A1일로/DAJ         | 2023-00-03         | 图片上传      |         |            | 0/4     | S |
| 参加乡村振兴·f                                                                                                    | 代表在行动                    | 审核通过               |           |         |            |         |   |
| 县人大组织市<br>襄"乡村振兴,代                                                                                              | 5、县人大代表第一小<br>表在行动"代表小组活 | 组代表到*镇开<br>动。县人大常… | <u>[]</u> |         |            |         |   |
| 参加代表小组活动                                                                                                    | b                        | 2023-08-03         |           |         |            |         |   |
|                                                                                                    |                          |                    |           |         |            |         |   |
|                                                                                                    | жлі<br>1                 |                    |           | 提交      |            |         |   |
|                                                                                                    |                          |                    |           |         |            |         |   |

## 4.5个人中心

适用全部用户。主要为当前用户的个人信息展示和修改密码功 能。其中,人大代表可看履职积分和明细,以及代表二维码(可另存 他用)。

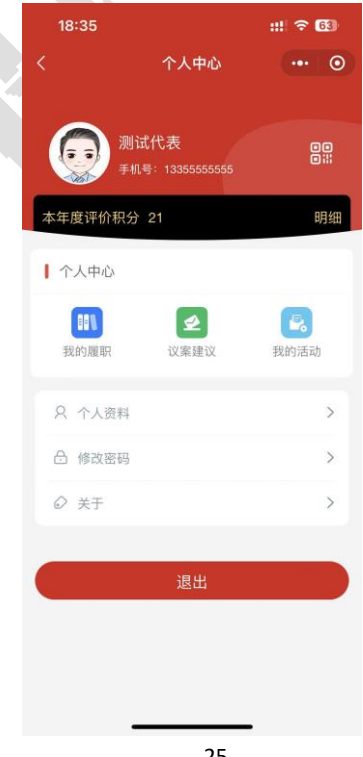

注:本手册仅适用于当前平台版本,因系统在不断优化升级,实际请 根据系统界面指导操作,有问题请随时联系技术支持人员。

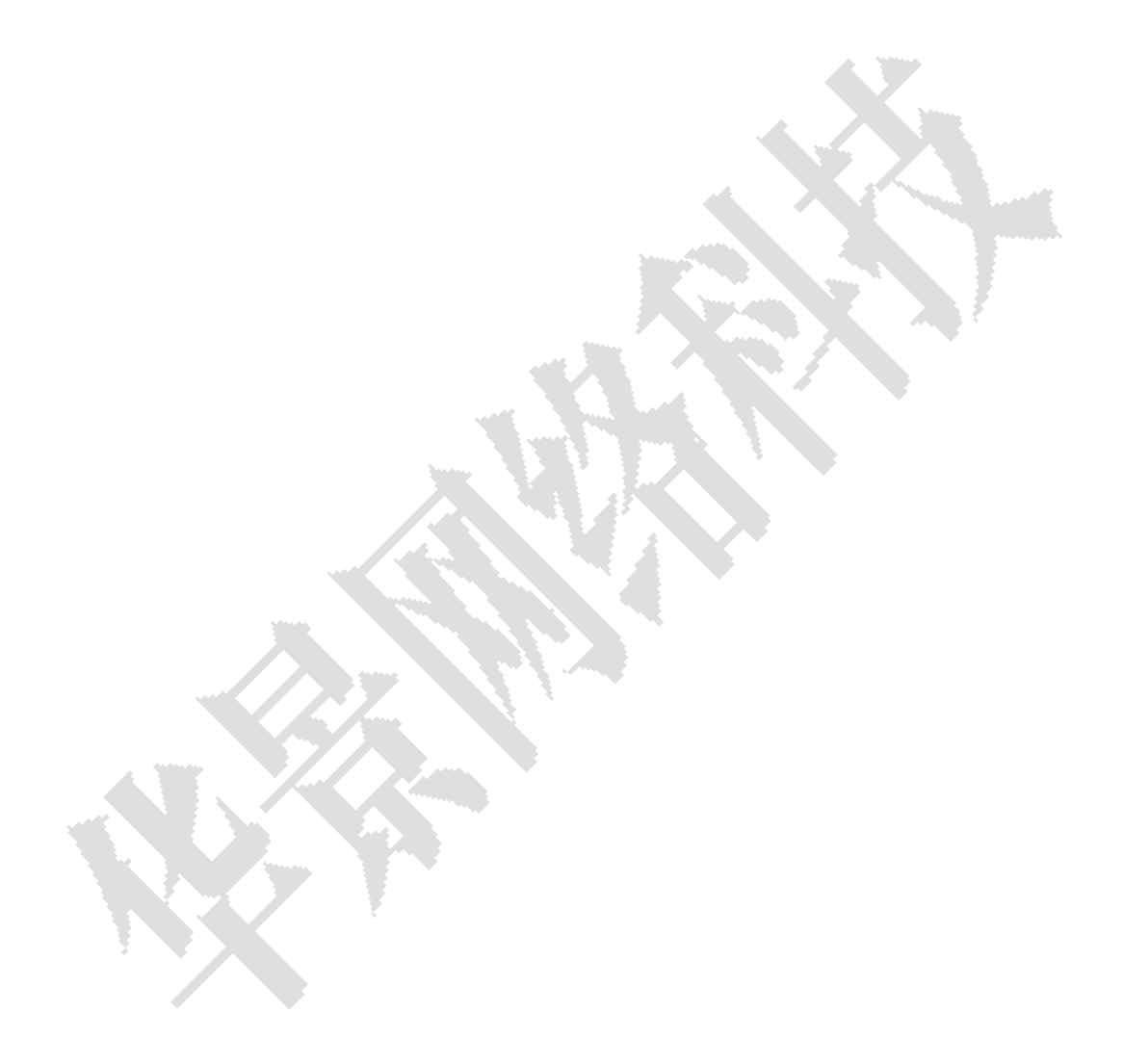